### COURT REPORTERS

# Adding eCourt Reporters Progressive Web App to your Android.

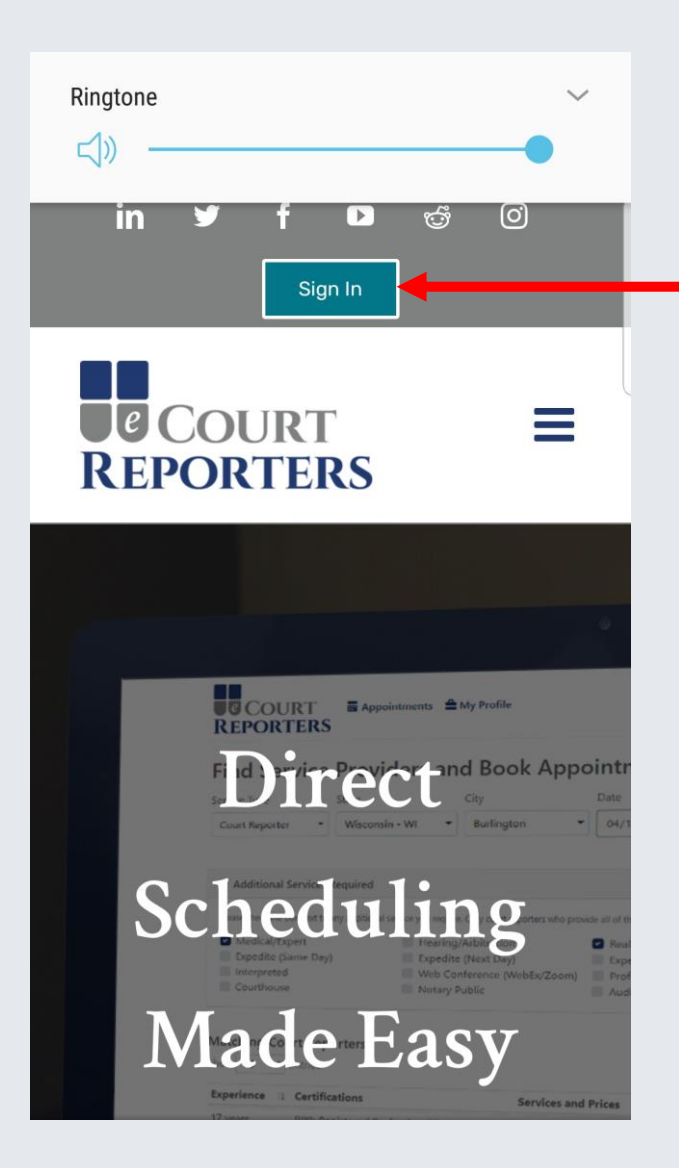

#### 1 - Open browser.

2 - Go to ecourtreporters.com

**-**3 - Sign In

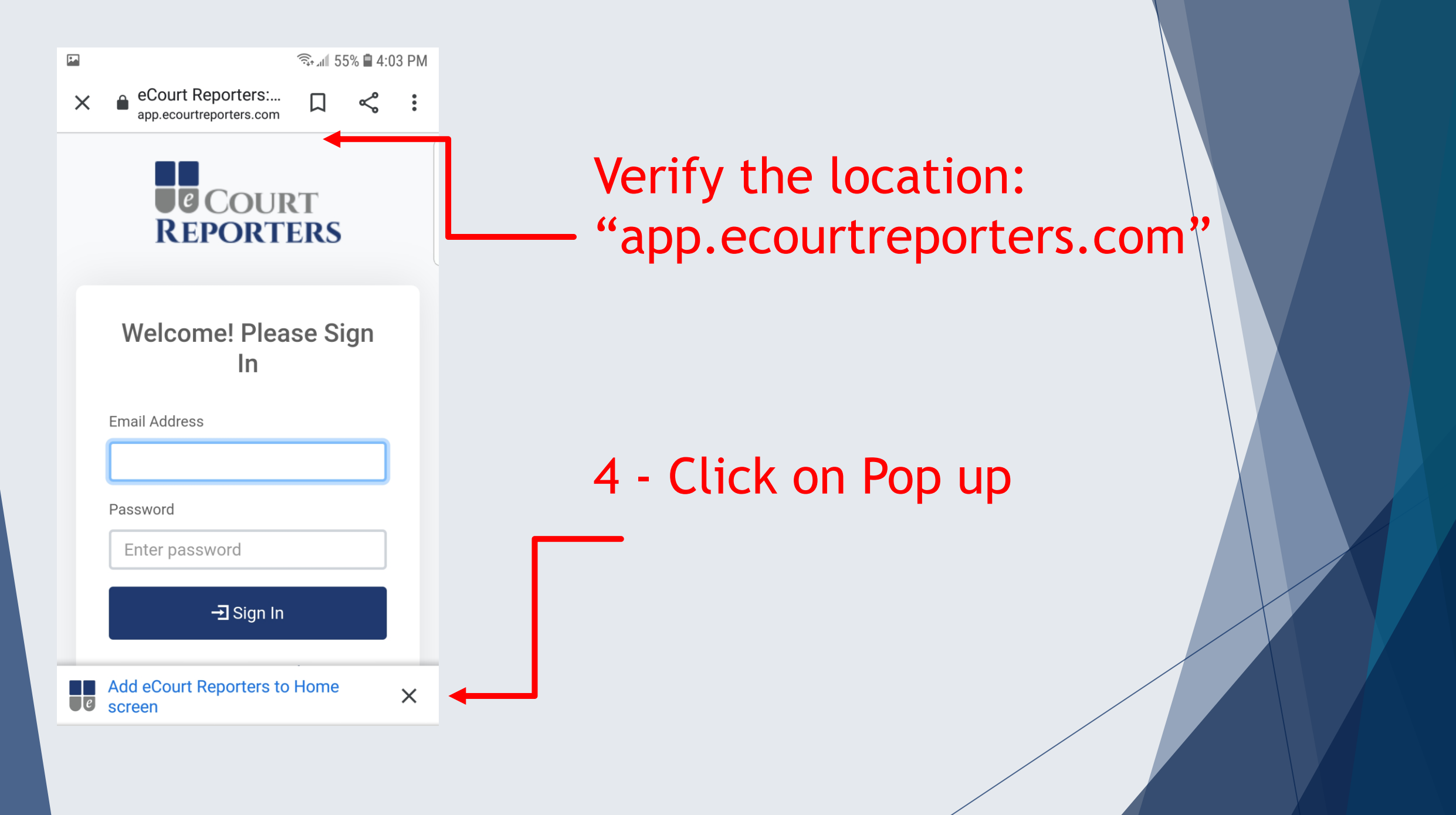

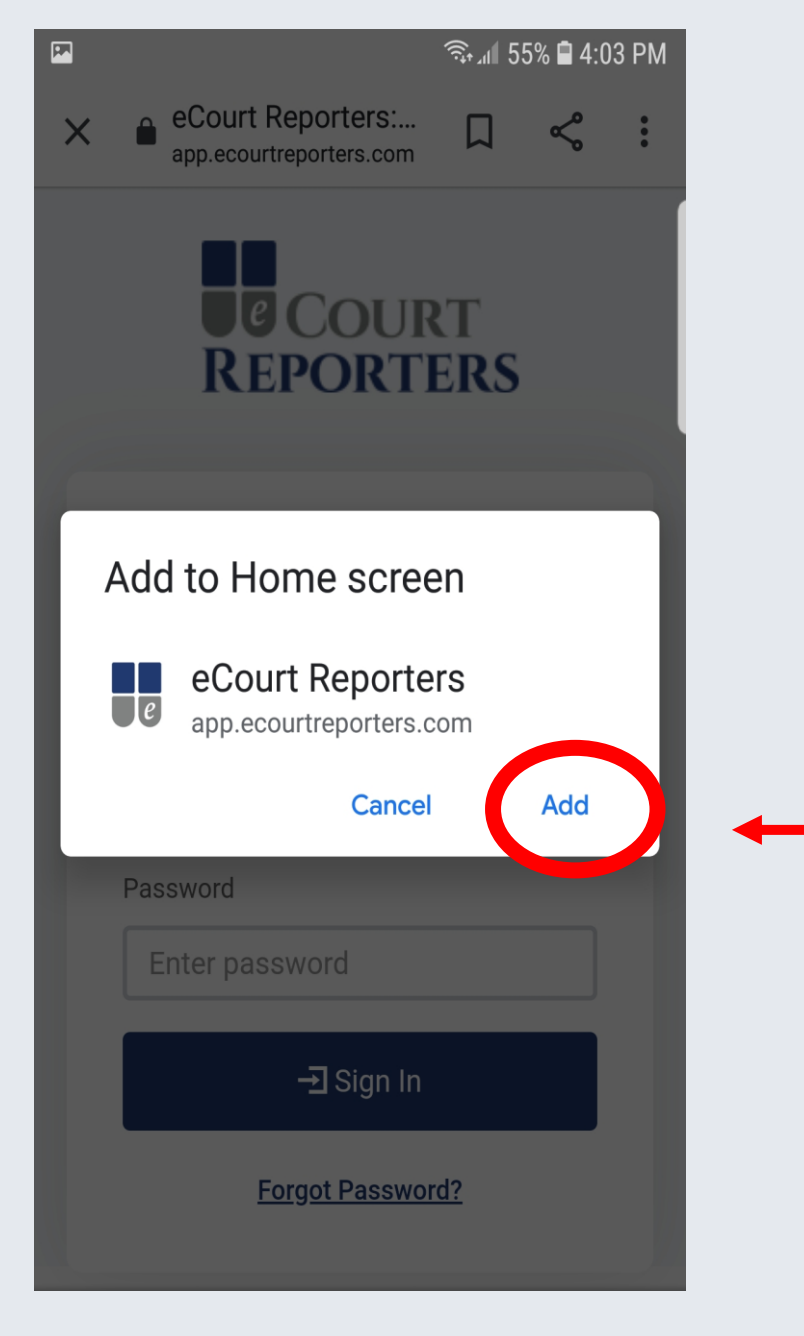

#### 5 - Click on Add.

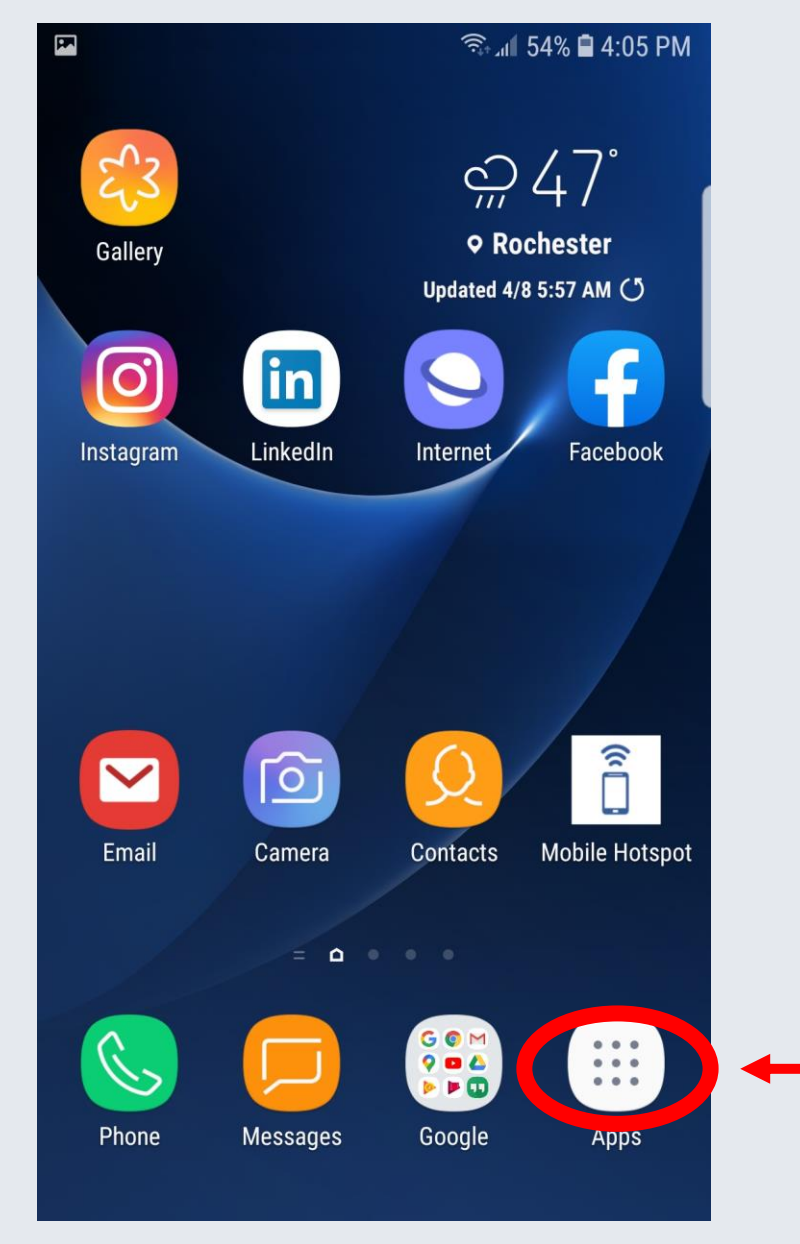

#### 6 - Go to Apps

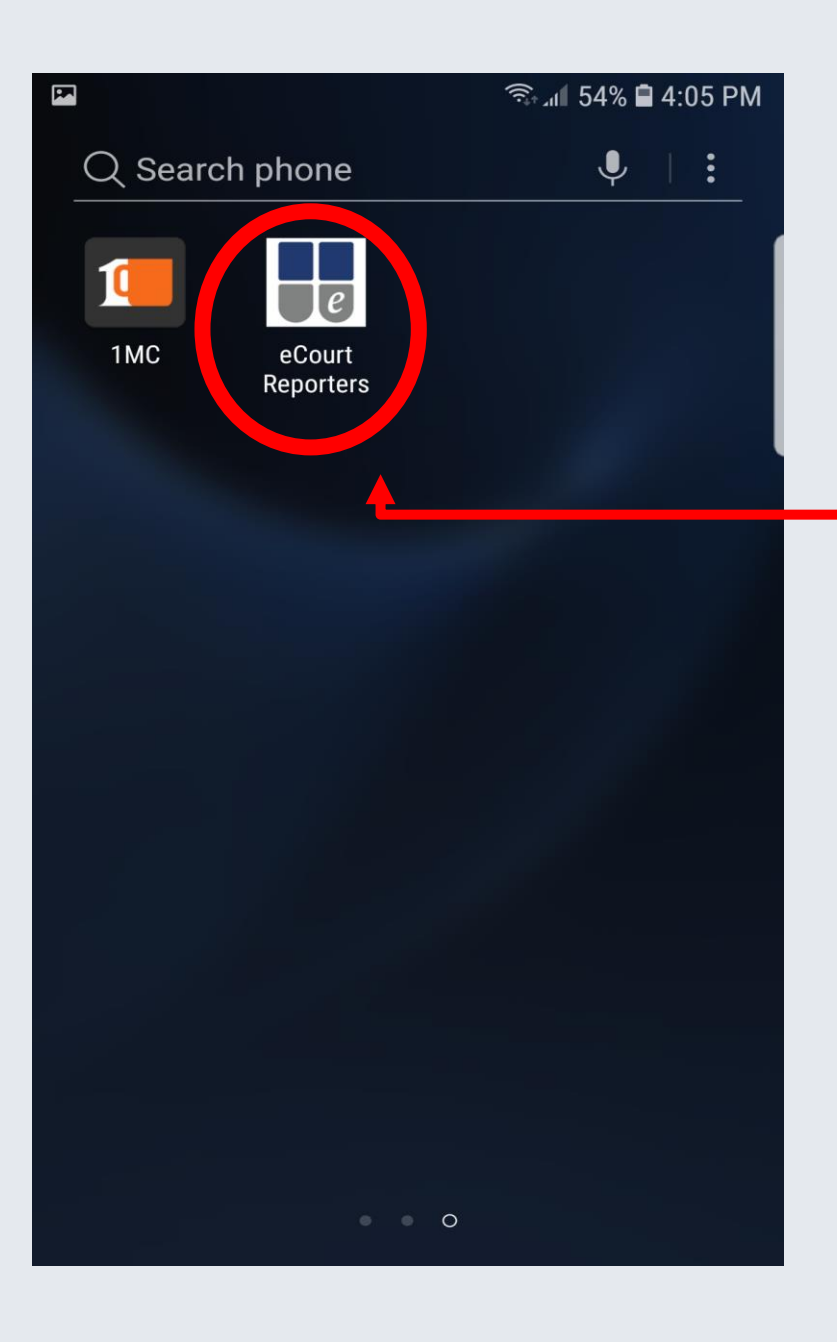

7 - This icon will now
show on your home
screen.
Tap on the icon to take
you to the sign in screen.

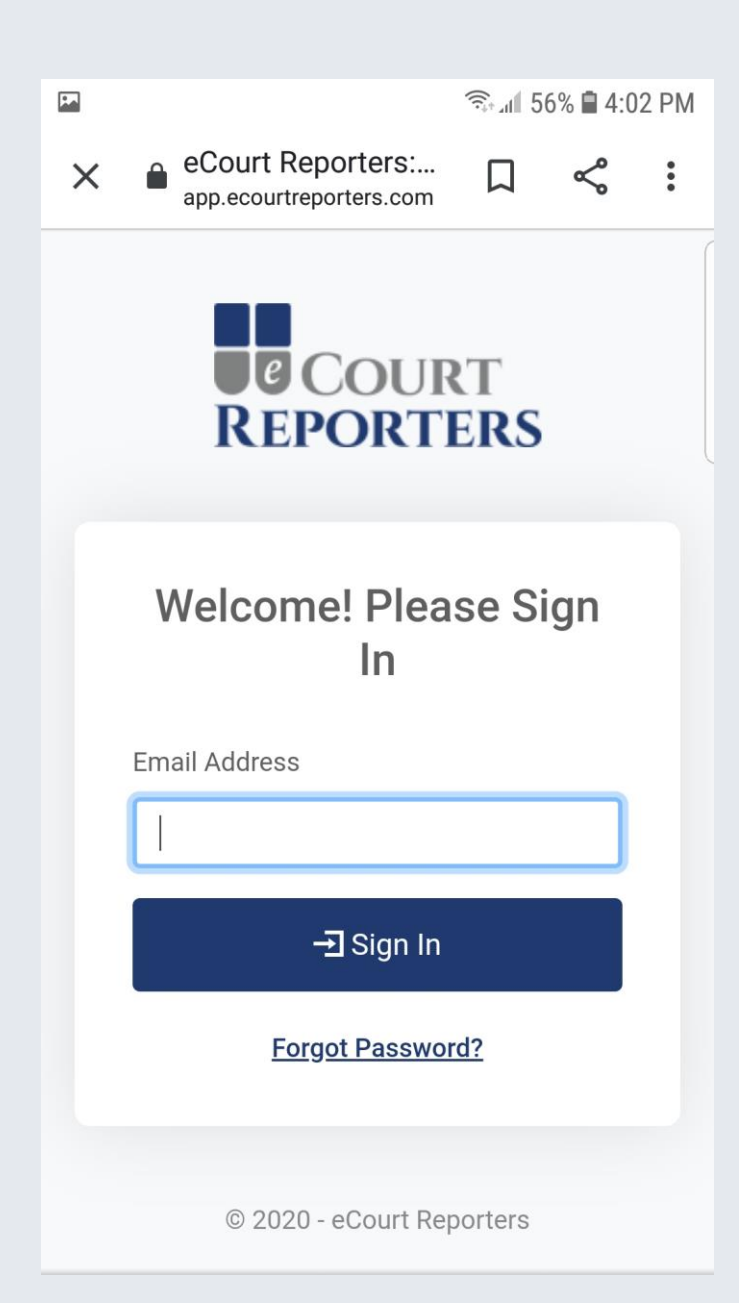

8 - Sign in to your account and access your dashboard as usual.

### COURT REPORTERS

## www.ecourtreporters.com

If you need assistance or have questions, feel free to contact us:

info@ecourtreporters.com

262-210-3915